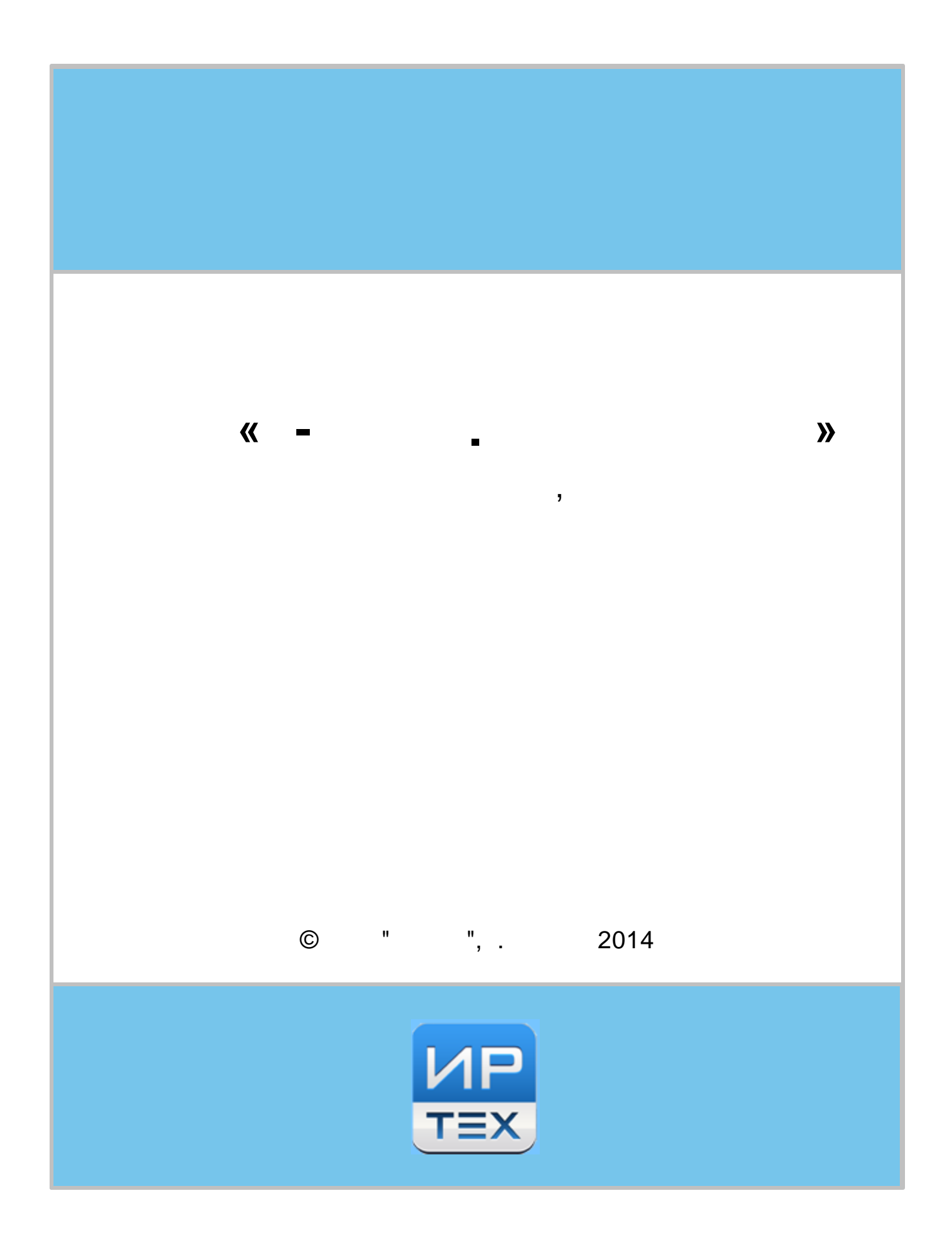

| 2  | " -      |     | "   |   |   |   |
|----|----------|-----|-----|---|---|---|
|    | <b>_</b> |     |     |   |   |   |
|    |          |     |     |   | ( | - |
|    | )        | « - | » ( | - | ) |   |
| I. |          |     | -   |   |   |   |

| Самара<br>ЭЛЕКТРОННЫЕ УСЛУГИ В СФЕРЕ ОБРАЗОВАНИЯ      | ACTIVICATION DEPOSITY DEFINITION DEPOSITY DEFINITION DEPOSITY DEPOSITY DEFINITION DEPOSITY DEPOSITY DEPO |
|-------------------------------------------------------|----------------------------------------------------------------------------------------------------|
| Заявления Социальнование Состры Состры Сострудника ОУ |                                                                                                    |
| Фамилия: Логинов                                      |                                                                                                    |
| Имя: Пароль                                           |                                                                                                    |
| Отчество: Петрович                                    |                                                                                                    |
| E-mail: loginov@pass.pe                               |                                                                                                    |

•

## АРМ сотрудника ОУ

| Фамилия:  | Логинов         |
|-----------|-----------------|
| Имя:      | Пароль          |
| Отчество: | Петрович        |
| E-mail:   | loginov@pass.pe |

## Сведения о прикреплённом ОУ

,

.

| АМБОУ лицей № 9   |                     |                                                               |                         | Показать       | Изменить  |
|-------------------|---------------------|---------------------------------------------------------------|-------------------------|----------------|-----------|
| ).                |                     |                                                               | 12.3456                 | 789 (          |           |
|                   | Особенности         | <sup>и:</sup> Бассейн                                         |                         |                |           |
|                   |                     | Добавить                                                      |                         |                |           |
| Географ           | оические координать | Широта 12.3456789<br>Долгота 98.7654321<br>Пример: 55.7522200 |                         |                |           |
| Дата в            | вода в эксплуатации | o:                                                            |                         |                |           |
| Закре             | пленные территори   | 1: -                                                          |                         |                |           |
| Назад Изменить сп | исок программ       | Азменить список классов                                       | Закрепленные территории | На утверждение | Сохранить |
| (                 | , Goo(              | gle Maps, .                                                   | ).<br>. , .             | -              | , . 3.    |

,

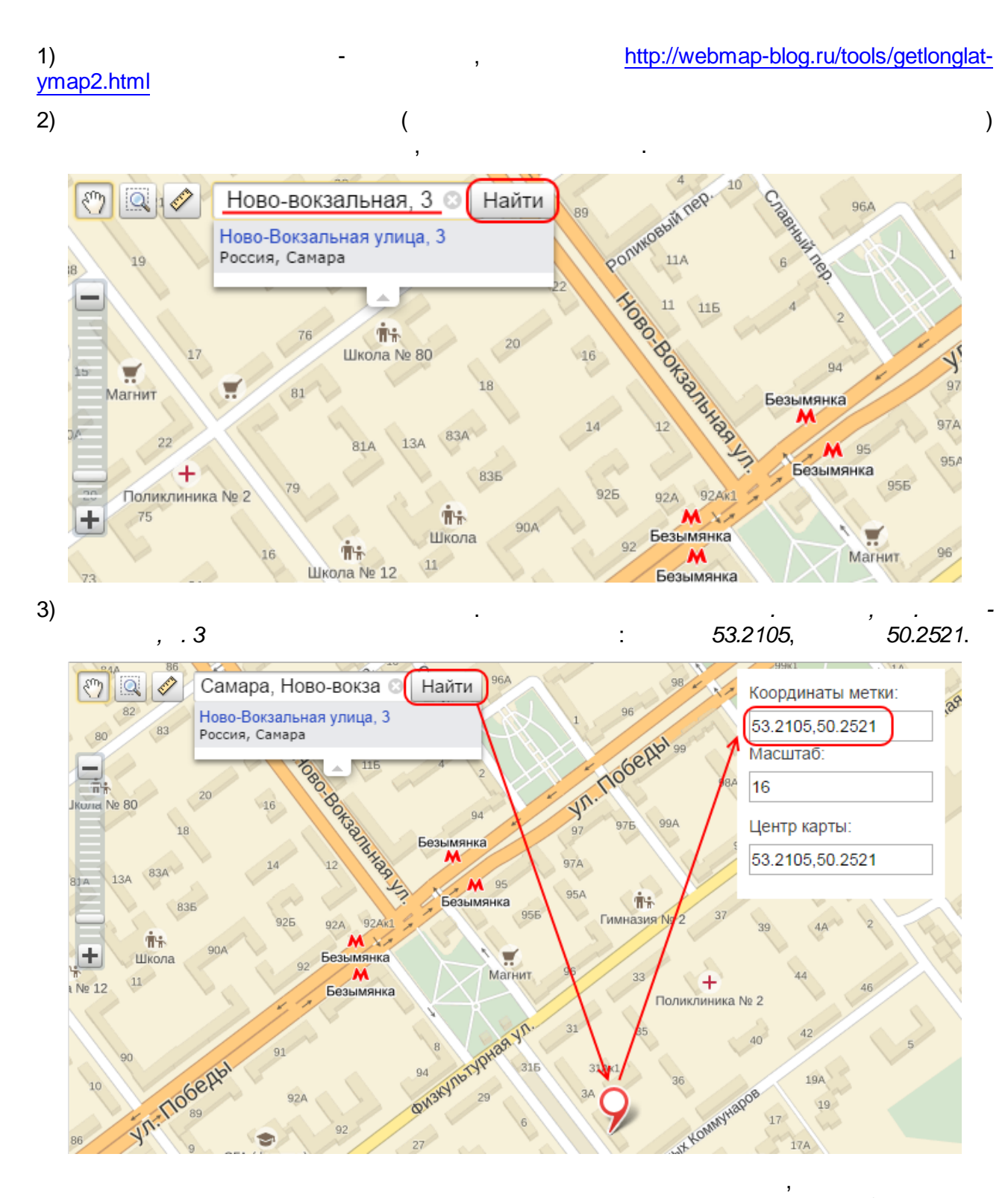

| "_ |
|----|
|    |
|    |

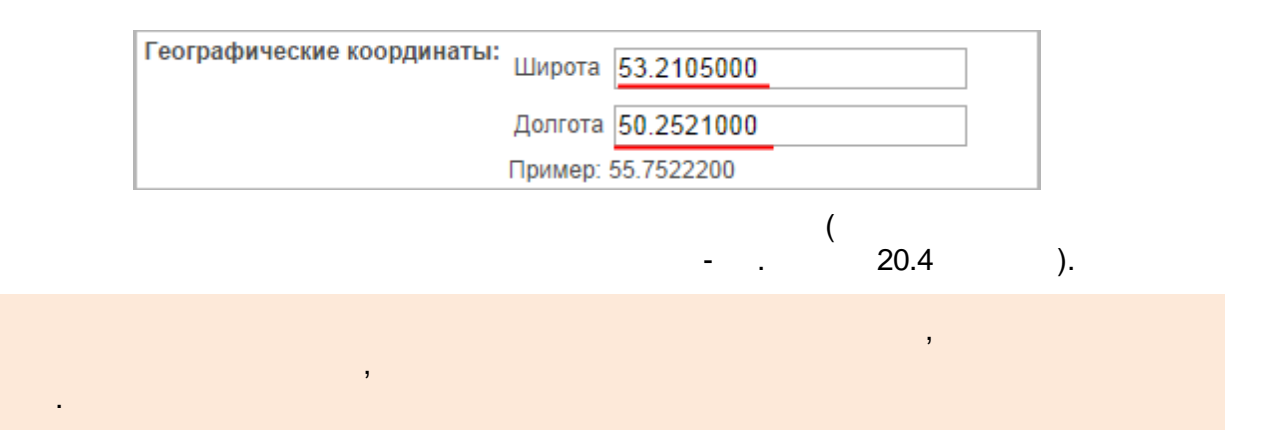

"

II.

| Самара<br>ЭЛЕКТРОННЫЕ УСЛУГИ В СФЕРЕ ОБРАЗОВАНИЯ                           | 12 <u>4(5+2-100)</u><br>3+2-410<br>7/2 | hat-0 | Логинов Пароль Петрович Выйти |
|----------------------------------------------------------------------------|----------------------------------------|-------|-------------------------------|
| заявления Комплектование Рестры Настроики Комплектование АРМ сотрудника ОУ | Отчеты 🔻 🔥                             |       | *                             |
| Фамилия: Логинов                                                           |                                        |       |                               |
| Имя: Пароль                                                                |                                        |       |                               |
| Отчество: Петрович                                                         |                                        |       |                               |
| E-mail: loginov@pass.pe                                                    |                                        |       |                               |

## АРМ сотрудника ОУ

| Фамилиз  | : Логинов         |
|----------|-------------------|
| Имз      | : Пароль          |
| Отчество | х Петрович        |
| E-mai    | : loginov@pass.pe |

## Сведения о прикреплённом ОУ

,

АМБОУ лицей № 9

• Показать

Изменить

,

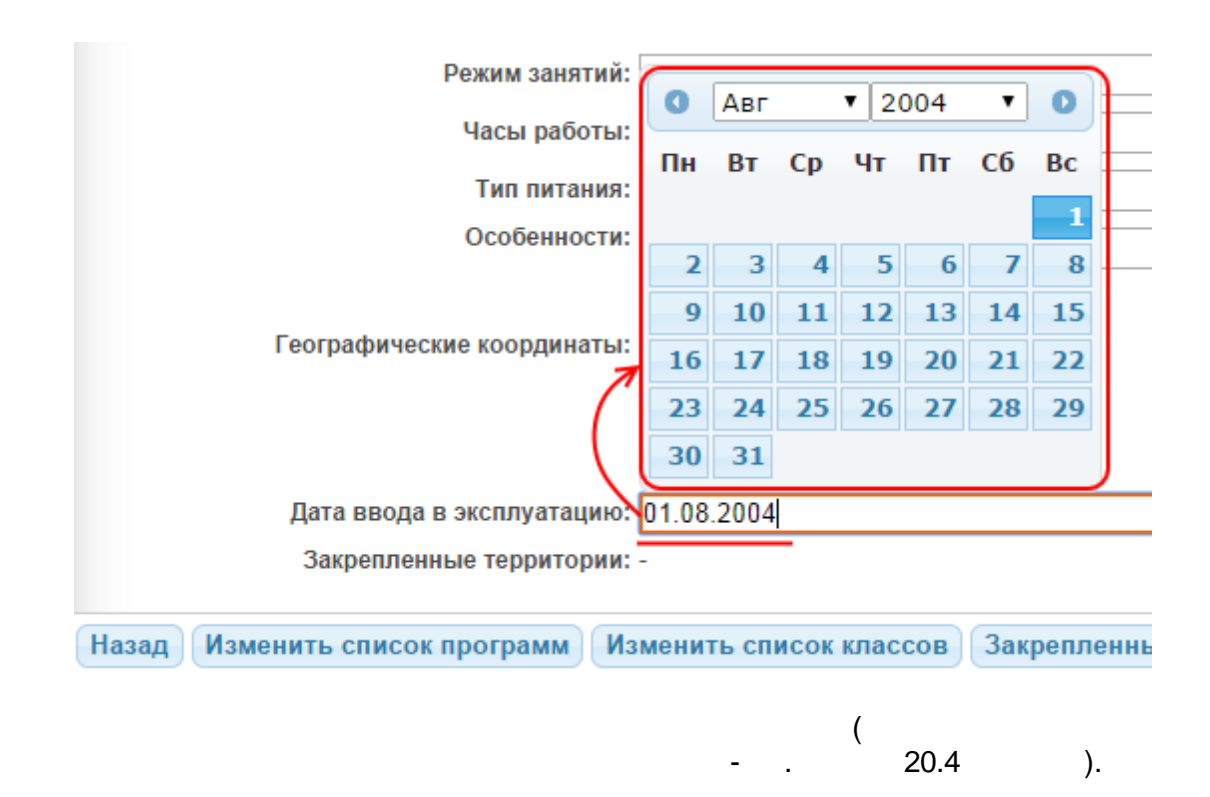

(

) "

...

III.

,

©

"